## **Connecting to the BYOD Network**

## Using Self-Registration Portal to add or remove a BYOD device.

Sometimes device registration may fail when registering to BYOD. This alternative method will let you self-register a BYOD device using a computer that is already connected to the network.

1. Login to a school computer and connect to <u>https://jlsd-nacgw-1.polarbear.net/</u> <u>self\_registration</u> using a web browser.

| <ol> <li>Use your polarbear credentials to login. For example:</li> <li>staff: abc2jc</li> <li>students: abstudent0101</li> </ol>                                                           | Ackson Local School District Striving For Excellence<br>TOD Device Registration<br>Markson Local School District<br>Data School District<br>B. 20, 0, 0, 0, 0, 0, 0, 0, 0, 0, 0, 0, 0, 0 |
|----------------------------------------------------------------------------------------------------|----------------------------------------------------------------------------------------------------|
| 3. Review the Jackson Acceptable Use<br>Policy, and if you agree to the terms, enter<br>your first and last name, check to agree to<br>the AUP, then click " <b>Complete Registration</b> " | <form></form>                                                                                                    |
|                                                                                                    | Please press the Complete Registration button only once.                                                                                                    |

4. You will now see a device management page. From here you can add a device using a MAC address. A MAC address is a number that identifies you device on a WiFi Network. It is a number that is given to your device from the manufacturer. To locate your MAC address refer to the help links on this page. Click "**Add**" to continue.

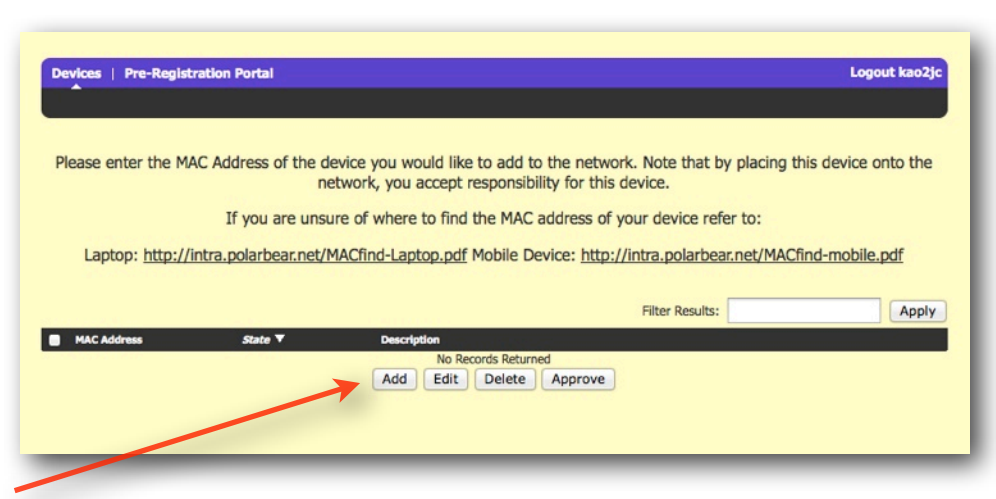

5. You can now enter the MAC address and a description of the device. The MAC address should be a series of 12 letters and numbers separated with colons. For example:

00:18:A4:8C:1D:FF

After entering your MAC address click "**Submit**"

SS SS SUDDevice Registration User Name: kao2jc \*MAC Address: Description: Submit Cancel

6. You will now be able to review devices you have registered using the self-registration portal. You can logout by clicking "**Logout**" in the top right corner of the screen. Your device should now be registered on the wireless network.

| vices   Pre-Registra             | tion Portal         |                                                                      |                                                   | Logout kao2j                 |
|----------------------------------|---------------------|----------------------------------------------------------------------|---------------------------------------------------|------------------------------|
|                                  |                     |                                                                      |                                                   |                              |
|                                  |                     |                                                                      |                                                   |                              |
| lease enter the MAC              | Address of the d    | levice you would like to add to the twork, you accept responsibility | he network. Note that by placing for this device. | ng this device onto the      |
|                                  | If you are unsu     | ure of where to find the MAC ad                                      | dress of your device refer to:                    |                              |
|                                  |                     |                                                                      | ,,                                                |                              |
| Laptop: http://int               | tra.polarbear.net/l | MACfind-Laptop.pdf Mobile Devi                                       | ce: http://intra.polarbear.net/N                  | 1ACfind-mobile.pdf           |
|                                  |                     |                                                                      |                                                   |                              |
|                                  |                     |                                                                      |                                                   |                              |
|                                  |                     |                                                                      | Filter Results:                                   | Apply                        |
| MAC Address                      | State 🔻             | Description                                                          | Filter Results:                                   | Apply                        |
| MAC Address<br>00:18:A4:8C:1D:FF | State V<br>Approved | Description                                                          | Filter Results:                                   | Apply                        |
| MAC Address<br>00:18:A4:8C:1D:FF | State V<br>Approved | Description<br>Add Edit Delete /                                     | Filter Results:                                   | Apply<br>Displaying 1 - 1 of |
| MAC Address<br>00:18:A4:8C:1D:FF | State ▼<br>Approved | Description           Add         Edit         Delete         /      | Filter Results:                                   | Displaying 1 - 1 of          |
| MAC Address<br>00:18:A4:8C:10:FF | State V<br>Approved | Description           Add         Edit         Delete         /      | Filter Results:                                   | Displaying 1 - 1 of          |